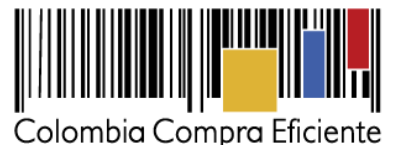

# Guía para Proveedores del Acuerdo Marco de Precios para la compraventa y/o suministro de materiales de construcción y ferretería l

## Introducción

La presente guía busca apoyar a los Proveedores en el proceso de compraventa y/o suministro de materiales de construcción y ferretería a través de la Tienda Virtual del Estado Colombiano (TVEC), en la primera generación de este Acuerdo y desde el rol que tienen los Proveedores.

Es importante mencionar que esta guía contiene lineamientos en cuanto a la forma de dar respuesta a las solicitudes de cotización realizadas por parte de las Entidades Compradoras, de igual forma, esto se encuentra directamente ligado con las obligaciones contractuales de los Proveedores de acuerdo con lo establecido en el contrato del Acuerdo Marco número **CCE-255-AMP-2021**.

En el siguiente enlace encontrará el minisitio del Acuerdo Marco para la compraventa y/o suministro de materiales de construcción y ferretería: <u>Minisitio web Acuerdo Marco de Materiales</u> <u>de Construcción y Ferretería</u>.

**Nota:** El Proveedor deberá leer de forma detallada y completamente esta guía como un soporte para dar respuesta a las solicitudes de cotización generadas por las Entidades Compradoras.

-----

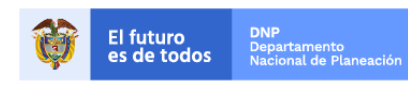

Página 1 de 21

Colombia Compra Eficiente

www.colombiacompra.gov.co

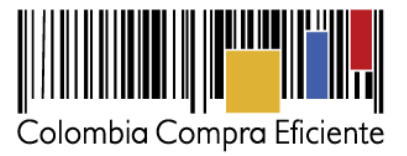

## **CONTENIDO**

| INT | roducción                                                     | 1   |
|-----|---------------------------------------------------------------|-----|
| 1.  | INGRESO AL SIMULADOR WEB COMO PROVEEDOR                       | 4   |
| 2.  | COTIZACIONES                                                  | 7   |
| 3.  | GRABACIÓN DE APOYO DE CAPACITACIÓN ERROR! BOOKMARK NOT DEFINE | ED. |
| 4.  | PERFECCIONAMIENTO DE LAS ÓRDENES DE COMPRA                    | .21 |

## Lista de Ilustraciones

| Ilustración 1 – Imagen de referencia del correo de notificación de eventos.                      | 4   |
|--------------------------------------------------------------------------------------------------|-----|
| Ilustración 2 – Ingreso a través del NIT del Proveedor.                                          | 5   |
| Ilustración 3 – Autenticación del Proveedor.                                                     | 5   |
| Ilustración 4 – identificación de usuarios.                                                      | 6   |
| Ilustración 5 – Solicitud de correo de autenticación.                                            | 6   |
| Ilustración 6 – Sección de cotizaciones.                                                         | 7   |
| Ilustración 7 – Datos de la cotización.                                                          | 8   |
| Ilustración 8 – Detalle de la solicitud de cotización.                                           | 9   |
| Ilustración 9 – Simulador de compraventa                                                         | .10 |
| Ilustración 10 – Simulador de Suministro                                                         | .10 |
| Ilustración 11 – Identificación del tipo de modalidad del simulador.                             | .11 |
| Ilustración 12 – Subir archivo.                                                                  | .11 |
| Ilustración 13 - % IVA todos los productos.                                                      | .11 |
| Ilustración 14 – Diligenciamiento del IVA a todos los productos.                                 | .12 |
| Ilustración 15 - Confirmación de actualización del % de IVA a todos los productos.               | .12 |
| Ilustración 16 – Edición del IVA ítem por ítem.                                                  | .13 |
| Ilustración 17 - Edición del IVA, precio unitario y porcentaje de descuento ítem por ítem        | .13 |
| Ilustración 18 – Botón descuento todos los productos.                                            | .14 |
| Ilustración 19 - Establecimiento del valor del % de descuento para todos los productos           | .14 |
| Ilustración 20 - Verificación del % de descuento para la totalidad de los ítems                  | .15 |
| Ilustración 21 - Aumento del valor de referencia para los ítems adicionales al catálogo indicati | vo. |
|                                                                                                  | .16 |
| Ilustración 22 - Verificación de los descuentos, IVA y valores ofrecidos                         | .17 |
| Ilustración 23 – Botón de descargar formato de cotización                                        | .17 |
| Ilustración 24 – Formato de cotización Excel                                                     | .17 |
| Ilustración 25 – Diligenciamiento del formato de cotización.                                     | .18 |
| Ilustración 26 – Botón subir cotización.                                                         | .18 |
| Ilustración 27 – Sección de cargue del formato de cotización                                     | .19 |
| Ilustración 28 – Botones de "Enviar cotización" y "Última oferta"                                | .19 |
| Ilustración 29 – Confirmación de envío de cotización.                                            | .20 |

Página 2 de 21

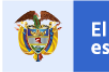

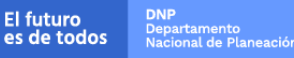

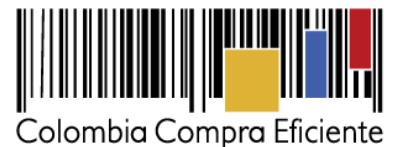

| Ilustración 30 – Confirmación de Última oferta.                                   | 20          |
|-----------------------------------------------------------------------------------|-------------|
| Ilustración 31 - Visualización de últimas ofertas desde el ambiente de la Entidad | Compradora. |
|                                                                                   |             |

**Nota:** Se le informa a las Entidades Compradoras que el funcionamiento de la plataforma Tienda Virtual del Estado Colombiano esta soportado para todos los navegadores web (Chrome, Mozilla, Edge, etc.) exceptuando INTERNET EXPLORER, en esa medida, tenga en cuenta al momento de presentar cualquier error en la plataforma, que no se esté trabajando sobre un equipo con navegador web Internet Explorer

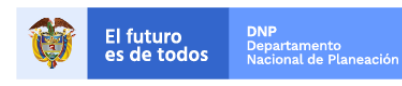

Página 3 de 21

Colombia Compra Eficiente

Tel. (+57 1)7956600 • Carrera 7 No. 26 - 20 Piso 17 • Bogotá - Colombia

www.colombiacompra.gov.co

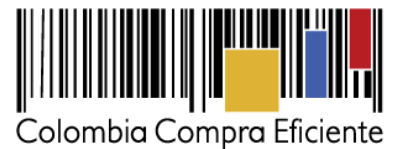

# 1. Ingreso al simulador web como Proveedor

La presente guía busca ayudar a los proveedores en el proceso de presentación de ofertas en los eventos de cotización a través de la Tienda Virtual del Estado Colombiano (TVEC) y el respectivo simulador web.

El proveedor tiene dos opciones para ingresar a responder las invitaciones a cotizar en un evento de cotización:

 Notificación correo electrónico: Ingresará a la plataforma una vez haya recibido e ingresado al correo de notificación como resultado de la creación de un evento de cotización por parte de una entidad compradora.

El correo es emitido por: NOTIFICACIONES TVEC CCE (*notificacionestvec* @colombiacompra.gov.co). Cuando identifique el correo electrónico se debe hacer clic en el enlace tal y como lo muestra la Imagen 1

| SIMU | IMULADORES TVEC: Invitación proceso 5                                                              |                                                                                                    |  |  |  |  |  |  |  |
|------|----------------------------------------------------------------------------------------------------|----------------------------------------------------------------------------------------------------|--|--|--|--|--|--|--|
| NC   | NOTIFICACIONES TVEC CCE < notifi<br>Vie 15/10/2021 3:45 PM<br>Para: Julie Melissa Villanueva Ayure | j 4 5 5 → …                                                                                                    |  |  |  |  |  |  |  |
|      | Colombia Compra Eficiente                                                                          | ti bitani Santa Santa S |  |  |  |  |  |  |  |
|      |                                                                                                    |                                                                                                    |  |  |  |  |  |  |  |
|      |                                                                                                    | Invitación a participar en el proceso de cotización 5                                                                                                    |  |  |  |  |  |  |  |
|      |                                                                                                    | Se ha creado un nuevo proceso de cotización en el acuerdo Enfermedad renal crónica:                                                                                                    |  |  |  |  |  |  |  |
|      | Consecutivo proceso                                                                                | 5                                                                                                    |  |  |  |  |  |  |  |
|      | Consecutivo cotización                                                                             | 8                                                                                                    |  |  |  |  |  |  |  |
|      | Entidad                                                                                            | 900514813. AGENCIA NACIONAL DE<br>CONTRATACION PUBLICA - CCE                                                                                                    |  |  |  |  |  |  |  |
|      | Fecha de cierre                                                                                    | 3/11/2021 17:00                                                                                                    |  |  |  |  |  |  |  |
|      | Para ingresar al sistema debe hacer click en el siguiente enlace:                                  |                                                                                                    |  |  |  |  |  |  |  |
|      |                                                                                                    | Entrar                                                                                                    |  |  |  |  |  |  |  |
|      |                                                                                                    |                                                                                                    |  |  |  |  |  |  |  |

Ilustración 1 – Imagen de referencia del correo de notificación de eventos.

#### • Ingreso desde enlace

El proveedor debe ingresar a través del siguiente enlace: https://simuladoresproveedor.colombiacompra.gov.co

Una vez ingresa, se habilitará un campo editable donde podrá digitar el número de NIT del proveedor luego dé clic en el botón azul "Buscar usuarios"

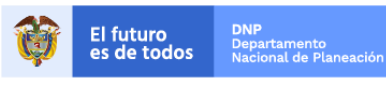

Página 4 de 21

Colombia Compra Eficiente Tel. (+57 1)7956600 • Carrera 7 No. 26 - 20 Piso 17 • Bogotá - Colombia

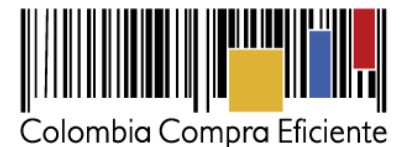

| C | С | E | -2 | 5 | 5- | A | Ν | / | Ρ | -2 | 02 | 21 |  |
|---|---|---|----|---|----|---|---|---|---|----|----|----|--|
|   |   |   |    |   |    |   |   |   |   |    |    |    |  |

| - Simuladores CCE - Entidad 🛛 🗙 💭 Solicitud 131061                                 | × Simuladores CCE - Proveedores × +  | 0                                                                                                    |
|------------------------------------------------------------------------------------|--------------------------------------|----------------------------------------------------------------------------------------------------|
| $\leftrightarrow$ $\rightarrow$ C $($ simuladoresproveedor.colombiacompra.gov.co/d | cotizaciones                         |                                                                                                    |
| Ø GOV.CO                                                                           |                                      |                                                                                                    |
| Colombia Compra Eficiente                                                          |                                      | El progreso Bergenamico El progreso Bergenamico El pro |
|                                                                                    |                                      |                                                                                                    |
|                                                                                    |                                      |                                                                                                    |
|                                                                                    | Autenticación                        |                                                                                                    |
|                                                                                    | Bienvenido al sistema de simuladores |                                                                                                    |
|                                                                                    |                                      |                                                                                                    |
|                                                                                    | NIT Proveedor                        |                                                                                                    |
|                                                                                    | 27                                   |                                                                                                    |
|                                                                                    | Rusear usuarios                      |                                                                                                    |
|                                                                                    |                                      |                                                                                                    |
|                                                                                    |                                      |                                                                                                    |

Ilustración 2 – Ingreso a través del NIT del Proveedor.

• Autenticación del proveedor: Una vez diligenciado su número de NIT, en el campo "Usuarios" se habilitará una lista desplegable que muestra los correos de los proveedores que han sido vinculados o enlazados al NIT.

| - Simuladores CCE - Entidad 🛛 🗙 🧔 Solicitud 131061                                | × Simuladores CCE - Proveedores × +                                             | •                                                                       |
|-----------------------------------------------------------------------------------|---------------------------------------------------------------------------------|-------------------------------------------------------------------------|
| $\leftrightarrow$ $\rightarrow$ C $($ simuladoresproveedor.colombiacompra.gov.co/ | (cotizaciones                                                                   |                                                                         |
| @¦gov.co                                                                          |                                                                                 |                                                                         |
| Coloriba Compre Brilente                                                          |                                                                                 | Big Progresso Revenues<br>es de fosos Revenues<br>industria a Travandor |
|                                                                                   | Autenticación                                                                   |                                                                         |
|                                                                                   | Bienvenido al sistema de simuladores                                            |                                                                         |
| F                                                                                 | NIT Proveedor<br>27<br>Usuarios                                                 |                                                                         |
| L                                                                                 | ****r.rojas@colombiacompra.gov.co 🗸                                             |                                                                         |
|                                                                                   | Seleccione el usuario al que se le enviará el correo de autenticación<br>segura |                                                                         |

Ilustración 3 - Autenticación del Proveedor.

• **Identificación usuarios:** Cuando haya seleccionado el correo electrónico del usuario haga clic en el botón azul "Solicitar correo autenticación".

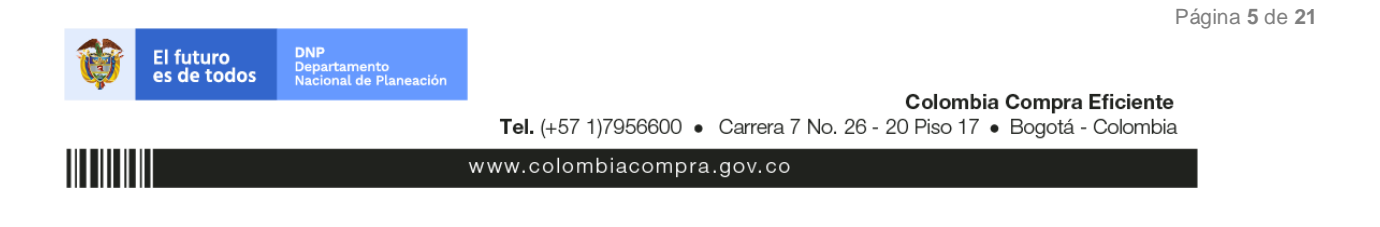

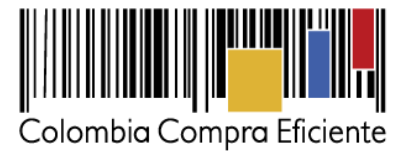

Página 6 de 21

Guía de Proveedores Acuerdo Marco de Precios para la compraventa y/o suministro de Materiales de Construcción y Ferretería l CCE-255-AMP-2021

| 📼 Simuladores CCE - Entidad 🛛 🗙 💭 Solicitud 131061              | × Simuladores CCE - Proveedores × +                                    |   |                                             | 0                          | o –                        | • - O                      |
|-----------------------------------------------------------------|------------------------------------------------------------------------|---|---------------------------------------------|----------------------------|----------------------------|----------------------------|
| $\rightarrow$ C $$ simuladoresproveedor.colombiacompra.gov.co/d | totizaciones                                                           |   |                                             |                            | \$                         | ☆ ★                        |
| #Leouco                                                         |                                                                        |   |                                             |                            |                            |                            |
| Ø 60V.C0                                                        |                                                                        |   |                                             |                            |                            |                            |
|                                                                 |                                                                        |   | El progreso DNP<br>es de todos Disputamento | El progreso<br>es de todos | El progreso<br>es de todos | El progreso<br>es de todos |
| Colombia Compra Eficiente                                       |                                                                        |   |                                             |                            |                            |                            |
|                                                                 |                                                                        |   |                                             |                            |                            |                            |
|                                                                 |                                                                        |   |                                             |                            |                            |                            |
|                                                                 | Autenticación                                                          |   |                                             |                            |                            |                            |
|                                                                 |                                                                        |   |                                             |                            |                            |                            |
|                                                                 | Bienvenido al sistema de simuladores                                   |   |                                             |                            |                            |                            |
|                                                                 |                                                                        |   |                                             |                            |                            |                            |
|                                                                 | NIT Proveedor                                                          |   |                                             |                            |                            |                            |
|                                                                 | 27                                                                     |   |                                             |                            |                            |                            |
|                                                                 |                                                                        |   |                                             |                            |                            |                            |
|                                                                 | ****reiac@colombiacompra dov.co                                        |   |                                             |                            |                            |                            |
|                                                                 | ·······                                                                |   |                                             |                            |                            |                            |
|                                                                 | Buscar proveedor Solicitar correo autenticación                        |   |                                             |                            |                            |                            |
|                                                                 |                                                                        |   |                                             |                            |                            |                            |
|                                                                 | El correo fue enviado con éxito, el correo puede estar 💁 la bandeja de |   |                                             |                            |                            |                            |
|                                                                 | SPAM                                                                   |   |                                             |                            |                            |                            |
|                                                                 |                                                                        | - |                                             |                            |                            |                            |

Ilustración 4 - identificación de usuarios.

• Solicitar correo de autenticación: una vez identificado el usuario asociado a la entidad se procede a hacer clic en el botón solicitar correo electrónico.

| Autenticacion segura                                                                                                    |                                                  |                                                |                        |          |
|----------------------------------------------------------------------------------------------------|--------------------------------------------------|------------------------------------------------|------------------------|----------|
| Simuladores CCE <oportunidades@colombiacor< td=""><td>← Responder</td><td>Kesponder a todos</td><td><math>\rightarrow</math> Reenviar</td><td></td></oportunidades@colombiacor<>       | ← Responder                                      | Kesponder a todos                              | $\rightarrow$ Reenviar |          |
| Para • Oscar Ferney Rojas Rodriguez                                                                                                    |                                                  |                                                | Mon 10/4/2021          | 10:38 AM |
| (i) Si hay problemas con el modo en que se muestra este mensaje, haga clic a<br>Haga clic aquí para descargar imágenes. Para ayudarle a proteger su confi<br>imágenes en este mensaje. | iquí para verlo en un e<br>idencialidad, Outlook | explorador web.<br>ha impedido la descarga aut | omática de alguna      | 35       |
| ×                                                                                                    |                                                  |                                                |                        | ×        |
|                                                                                                    |                                                  |                                                |                        |          |
| Bienvenido a la sistema                                                                                                    | de Simuladores T                                 | /EC                                            |                        |          |
| Para ingresar al sistema debe ha                                                                                                    | cer click en el sigui<br>r <mark>ar</mark>       | ente enlace:                                   |                        |          |

Ilustración 5 - Solicitud de correo de autenticación.

 Correo de autenticación: una vez solicitado el correo de autenticación se debe verificar en el correo electrónico el recibo de un correo de autenticación emitido por: Simuladores CCE

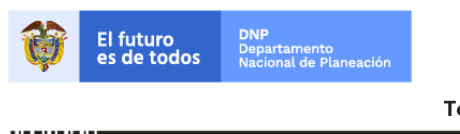

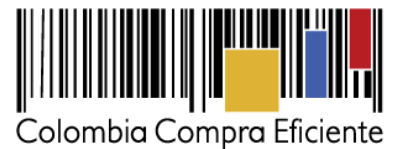

<u>oportunidades@colombiacompra.gov.co</u>. Cuando identifique el correo electrónico se debe hacer clic en el enlace.

**Nota:** si por algún motivo no recibió el mensaje en la bandeja de entrada principal, no olvidar verificar los correos de entrada de SPAM o la bandeja de elementos no deseados.

# 2. Cotizaciones

Una vez ha ingresado, se puede visualizar la ventana principal y el menú de la plataforma donde se encuentra en la parte izquierda superior la opción de "Cotizaciones" y en la derecha opción "Usuario".

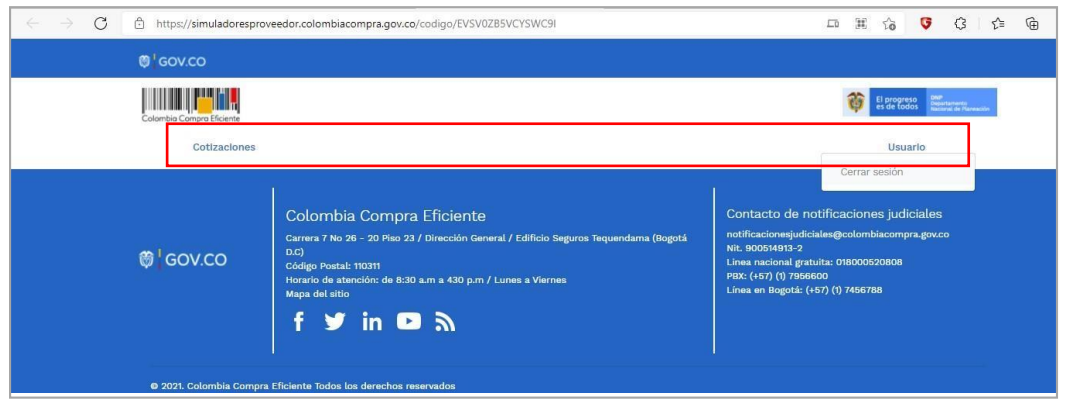

Ilustración 6 - Sección de cotizaciones.

Al ingresar en la opción cotizaciones el simulador muestra todas las simulaciones que han sido creadas, al dar clic al botón (), muestra los datos de la cotización

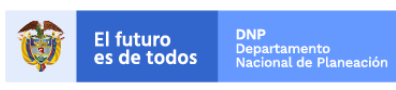

Página 7 de 21

Colombia Compra Eficiente Tel. (+57 1)7956600 • Carrera 7 No. 26 - 20 Piso 17 • Bogotá - Colombia www.colombiacompra.gov.co

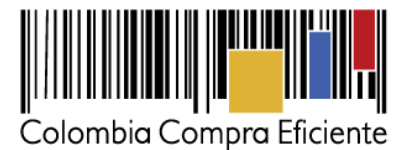

| 16          | ٥                                 |               |                              | Search          |   |
|-------------|-----------------------------------|---------------|------------------------------|-----------------|---|
| Consecutivo | Simulación                        | Entidad       | Estado                       | Fecha clerre    |   |
| 240         | Compraventa ferretería - Región 1 | CCE - PRUEBAS | Solicitud<br>cotizaciones    | 9/4/2022 17:00  | 0 |
| 220         | Suministro ferretería - Región 1  | CCE - PRUEBAS | Solicitar orden de<br>compra | 30/4/2022 17:00 | 0 |
| 219         | Compraventa ferretería - Región 1 | CCE - PRUEBAS | Solicitar orden de<br>compra | 5/4/2022 17:00  | 0 |
| 18          | Compraventa ferretería - Región 1 | CCE - PRUEBAS | Solicitar orden de<br>compra | 10/3/2022 17:00 | 0 |
| Consecutivo | Simulación                        | Entidad       | Estado                       | Fecha cierre    |   |

Ilustración 7 – Datos de la cotización.

Una vez se entra a consultar el detalle de cada una de las solicitudes de cotización, se cuenta con la siguiente pantalla:

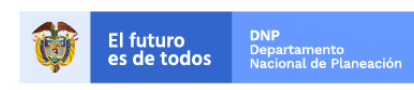

٦

Colombia Compra Eficiente

www.colombiacompra.gov.co

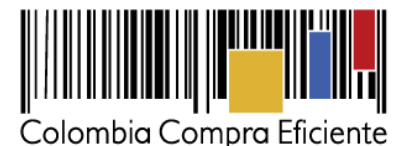

| Cotización: Comprav                                               | enta ferretería – Regi                               | ón 1 - C(    | CE - PR  | UEBAS              |           |               |         |
|-------------------------------------------------------------------|------------------------------------------------------|--------------|----------|--------------------|-----------|---------------|---------|
| Subir archivo                                                     | × IVA todos productos                                |              | Descuer  | nto todos producto | 5         | Descuento cal | tegoría |
| Descargar formato cotizacion                                      | 2. Subir cotizacion                                  |              | 🖪 En     | viar cotización    |           | 🛠 Última ofe  | rta     |
| Datos                                                             |                                                      |              |          | Gravamen           |           | Valor         |         |
| Simulador                                                         | Compraventa ferretería - Regió                       | n 1          |          | GRAVEMEN           |           | 12%           |         |
| Consecutivo cotización                                            | 3049                                                 |              |          |                    |           |               |         |
| Consecutivo proceso<br>simulación                                 | 1240                                                 |              |          |                    |           |               | < >     |
| Fecha máxima de respuesta                                         | 9/4/2022 17:00                                       |              |          |                    |           |               |         |
| Entidad                                                           | CCE - PRUEBAS                                        |              |          |                    |           |               |         |
| Evento cotización                                                 | 503                                                  |              |          |                    |           |               |         |
| Items Mis archivos Arc<br>Show entries                            | Descuento por                                        | categoría de | producto |                    |           | Search        |         |
| Texto                                                             |                                                      | Pre Uni      | Cant     | IVA                | Descuento | Subtotal      |         |
| REF. DESCRIPCIÓN - UNIDAD                                         |                                                      | 5,600        | 12       | %: 0<br>0          | %: 0<br>0 | 67,200        | ß       |
| Z1-CyF_CCE10. Accesorios De N<br>Sifon Pvc Sanitario 1-1/4" Desmo | Naterial Plástico Para Tuberías;<br>ontable Completo | 7,390        | 45       | %: 0<br>0          | %: 0<br>0 | 332,584       | ß       |
| Z1-CyF_CCE1003. Puntilla Redo<br>1 1/2 ", 500 G                   | nda Con Cabeza Plana Grafilada,                      | 7,392        | 10       | %: 0<br>0          | %: 0<br>0 | 73,920        | ß       |
| Texto                                                             |                                                      | Pre Uni      | Cant     | IVA                | Descuento | Subtotal      |         |

Ilustración 8 – Detalle de la solicitud de cotización.

En esta sección el Proveedor podrá ver el detalle de la cantidad de ítems requeridos en la solicitud de simulación, teniendo en cuenta que las unidades de medida de los ítems que hacen parte del catálogo de referencia son los ahí indicados. Por su parte, los ítems adicionales que la Entidad Compradora adicione a los del catálogo de referencia contarán con la unidad en la descripción del ítem, para lo cual el Proveedor deberá tenerlo en cuenta al momento de responder a la solicitud de cotización.

Es importante que los Proveedores verifiquen el tipo de simulador mediante el cual se realizará la respuesta al mismo, es decir:

- Simulador de compraventa Materiales de Construcción y Ferretería
- Simulador de suministro Materiales de Construcción y Ferretería

Ya que en el caso de las solicitudes de cotización que sean adelantadas por modalidad de compraventa, el valor de la orden de compra será establecido según lo efectivamente ofertado por el Proveedor. Caso contrario sucede con las solicitudes de cotización por modalidad de suministro, donde será el menor valor ofertado el único valor de escogencia, sin embargo, el valor

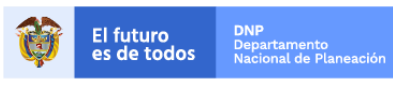

Página 9 de 21

Colombia Compra Eficiente Tel. (+57 1)7956600 • Carrera 7 No. 26 - 20 Piso 17 • Bogotá - Colombia

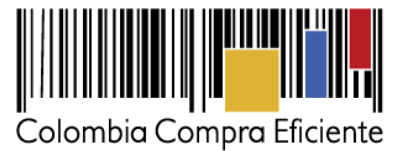

de la orden de compra será por el valor total del presupuesto oficial destinado por la Entidad Compradora.

Esta situación se identifica visualmente en la información general de la solicitud de cotización en las siguientes dos ilustraciones:

| 9' GOV    | co                                    |                                         |                |            |
|-----------|---------------------------------------|-----------------------------------------|----------------|------------|
|           |                                       | Insertar simulación                     |                | 🎯 Levens 🖬 |
|           | Simulational Si                       | Acuerdo marco                           |                | Heresis    |
|           | Simulaciones Si                       | Materiales de construcción y ferretería | V              | Usuano     |
| 🕻 / Simul | sciones                               | Simulador                               |                |            |
| Simu      | laciones                              |                                         | · ~            |            |
|           | O temperature alternations            | Compraventa ferretería - Región 1       |                |            |
|           | C Intertar timulación                 | Compraventa ferretería - Región 2       |                |            |
| Show er   | a a a a a a a a a a a a a a a a a a a | Compraventa ferretería - Región 3       |                | Search     |
|           | Simulador                             | Compraventa ferretería - Región 4       |                |            |
| 1239      | Compraventa ferretería - Regió        | Compraventa ferretería - Región 5       |                | 01         |
| 1238      | Compraventa ferretería - Regió        | Compraventa ferretería - Región 6       |                | 0 🖬        |
| 1233      | Compraventa alimento animale          | Compraventa ferretería - Región 7       | ompra          | 0          |
| 1231      | Monto agotable - Nacional Con         | Apravona - Lord 2022-03-11 - 0011a      | uor annocacion | 0 🖬        |

Ilustración 9 - Simulador de compraventa.

| to                         |                                         |                 |                            |
|----------------------------|-----------------------------------------|-----------------|----------------------------|
| nora Eficiente             | Insertar simulación                     | ¢               | El programa<br>en de lados |
| Simulaciones               | Acuerdo marco                           |                 | Usuario                    |
| annunacionea               | Materiales de construcción y ferretería | V.              | OBUANO                     |
| iones                      |                                         |                 |                            |
| aciones                    | Simulador                               | ~               |                            |
| Insertar simulación        | Suministro ferretería - Región 1        |                 |                            |
| line                       | Suministro ferretería - Región 2        |                 |                            |
| *                          | Suministro ferretería - Región 3        | Se              | arch                       |
| Simulador                  | Suministro ferretería - Región 4        |                 |                            |
| Compraventa ferretería - R | egiór Suministro ferretería - Región 5  | ompra           | 0                          |
| Compraventa ferreteria - R | egiór Suministro ferretería Región 6    |                 | 0 🖬                        |
| Compraventa ferreteria - R | egiór Suministro ferretería - Región 7  |                 | 0 1                        |
| Compraventa alimento anir  | males 2022-03-10 Suicitai               | orden de compra | 0                          |
| Monto agotable - Nacional  | Compraventa - LOTE 2022-03-17 Borrador  | simulación      | 0.                         |

Ilustración 10 - Simulador de Suministro.

Y que se refleja al momento de ver el detalle:

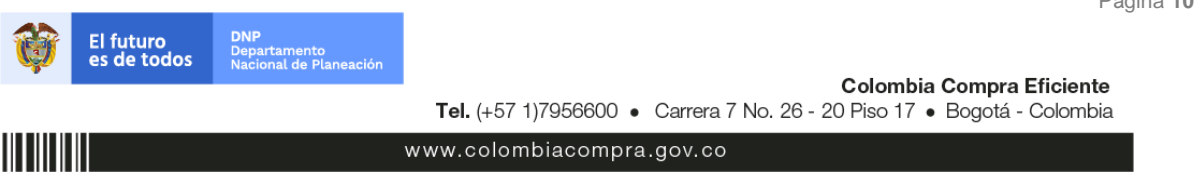

Página 10 de 21

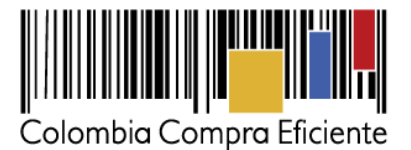

Cotización: Compraventa ferretería - Región 1 - CCE - P Subir a 1. St Compraventa ferretería - Región 1 Simulador Consecutivo cotización 3049 Consecutivo proceso 1240 simulación Fecha máxima de respuesta 9/4/2022 17:00 Entidad CCE - PRUEBAS Evento cotización 503

Ilustración 11 - Identificación del tipo de modalidad del simulador.

El Proveedor encontrará un primer botón denominado "subir archivo" en el cual podrá anexar archivos, de acuerdo con lo indicado en la solicitud de cotización para completar la misma.

| Cotización: Compravent       | a ferretería - Región 1 | - CCE - PRUEBAS           |                     |
|------------------------------|-------------------------|---------------------------|---------------------|
| Subir archivo                | X IVA todos productos   | Descuento todos productos | Descuento categoría |
| Descargar formato cotizacion | 🛃 Subir cotizacion      | 🖈 Enviar cotización       | 🗳 Última oferta     |

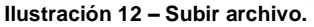

También se cuenta con el botón de "% IVA todos productos" mediante el cual el Proveedor podrá establecer de forma masiva el % de IVA a todos los productos de forma unificada:

| Cotización: Compraventa ferretería - Región 1 - CCE - PRUEBAS |                       |                           |                     |  |  |  |  |
|---------------------------------------------------------------|-----------------------|---------------------------|---------------------|--|--|--|--|
| Subir archivo                                                 | X IVA todos productos | Descuento todos productos | Descuento categoría |  |  |  |  |
| Descargar formato cotizacion                                  | 2. Subir cotizacion   | 🖈 Enviar cotización       | 🗳 Última oferta     |  |  |  |  |

Ilustración 13 - % IVA todos los productos.

Es importante mencionar que el valor del IVA se ingresa en número como tal, toda vez que la plataforma lo asumirá siempre como un porcentaje, es decir, si se desea establecer que el IVA corresponde al 19%, se indicará como tal "19":

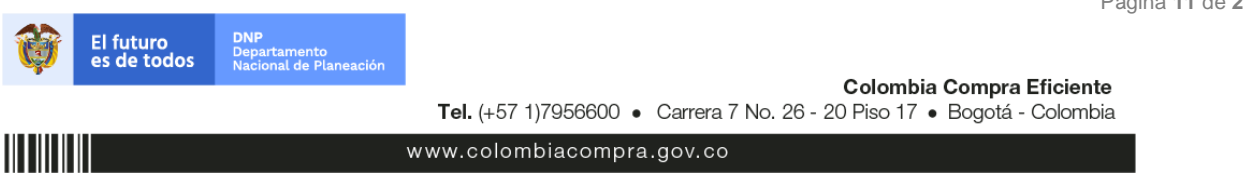

Página 11 de 21

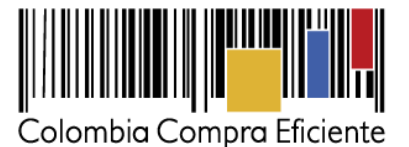

| IVA todos los producto       | os                |
|------------------------------|-------------------|
| % de IVA                     |                   |
| 19                           |                   |
|                              |                   |
|                              | Cerrar Actualizar |
| aventa ferretería - Región 1 | GRAVEMEN          |

Ilustración 14 - Diligenciamiento del IVA a todos los productos.

Una vez se de clic en "Actualizar", aparecerá el siguiente mensaje de confirmación:

| IVA todos los productos | 0                |
|-------------------------|------------------|
| % de IVA<br>19          |                  |
| Proceso exitoso         |                  |
| c                       | errar Actualizar |

Ilustración 15 - Confirmación de actualización del % de IVA a todos los productos.

O, se puede establecer el valor del IVA ítem por ítem de acuerdo con la normatividad tributaria aplicable en la materia, haciendo clic en la sección con el dibujo de un lápiz en un recuadro:

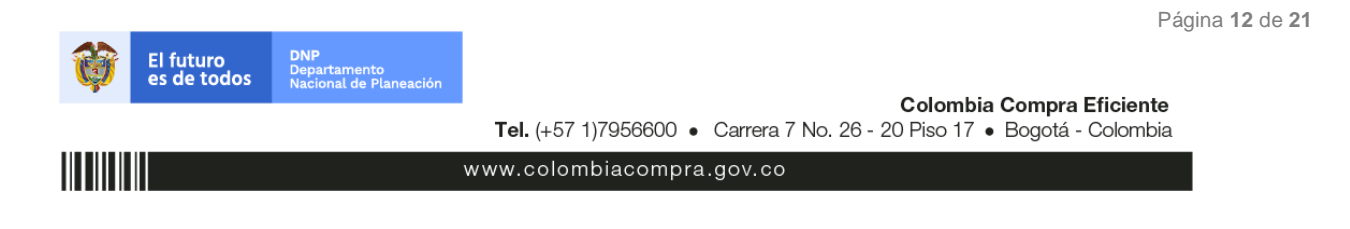

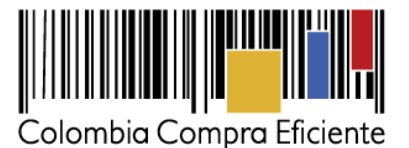

| Items Mis archivos Archivos entidad Descuento por                                                               | categoría de | producto |                 |           |          |    |
|----------------------------------------------------------------------------------------------------|--------------|----------|-----------------|-----------|----------|----|
| Show entries                                                                                                    |              |          |                 |           | Search   |    |
| Texto                                                                                                    | Pre Uni      | Cant     | IVA             | Descuento | Subtotal |    |
| REF. DESCRIPCIÓN - UNIDAD                                                                                       | 5,600        | 12       | %: 19<br>12,768 | %: 0<br>0 | 79,968   | 8  |
| Z1-CyF_CCE10. Accesorios De Material Plástico Para Tuberías;<br>Sifon Pvc Sanitario 1-1/4" Desmontable Completo | 7,390        | 45       | %: 19<br>63,191 | %: 0<br>0 | 395,775  | ß  |
| Z1-CyF_CCE1003. Puntilla Redonda Con Cabeza Plana Grafilada, 1 $1/2\ ,500\ {\rm G}$                             | 7,392        | 10       | %: 19<br>14,044 | %: 0<br>0 | 87,964   | C, |
| Texto                                                                                                    | Pre Uni      | Cant     | IVA             | Descuento | Subtotal |    |
| Showing 1 to 3 of 3 entries                                                                                     | Previous 1   | Next     |                 |           |          |    |

Ilustración 16 - Edición del IVA ítem por ítem.

Es decir,

| Editar item                     |  |
|---------------------------------|--|
| IVA                             |  |
| 19                              |  |
| Precio unitario antes impuestos |  |
| 5600.000000000001               |  |
| Porcentaje descuento            |  |
| 0                               |  |

Ilustración 17 - Edición del IVA, precio unitario y porcentaje de descuento ítem por ítem.

En esta sección el Proveedor puede editar el valor del IVA para cada ítem, así como establecer un menor valor al indicado en el catálogo de referencia, o del valor de referencia establecido por la Entidad Compradora para los ítems adicionales al catálogo de referencia, así como indicar el valor del porcentaje de descuento, el cual nuevamente, debe ser ingresado como un número, es decir, si el descuento es del 10%, se indicará en la casilla "10", para lo cual el simulador automáticamente tomará y ajustará los valores.

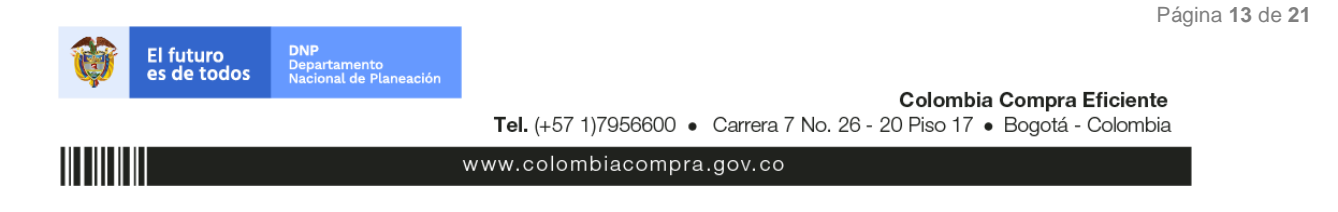

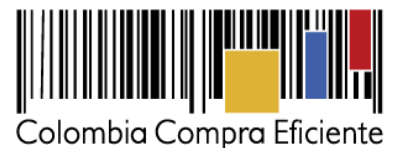

De igual forma, podrán ser establecidos descuentos para todos los productos, a través del botón de "Descuento todos productos":

| Cotización: Compraventa ferretería – Región 1 – CCE – PRUEBAS |                       |                           |                       |  |  |  |  |
|---------------------------------------------------------------|-----------------------|---------------------------|-----------------------|--|--|--|--|
| Subir archivo                                                 | X IVA todos productos | Descuento todos productos | 🏷 Descuento categoría |  |  |  |  |
| Descargar formato cotizacion                                  | 1 Subir cotizacion    | 🖈 Enviar cotización       | 🛷 Última oferta       |  |  |  |  |

Ilustración 18 - Botón descuento todos los productos.

En donde el Proveedor podrá establecer % de descuento estándar para todos los ítems requeridos por la Entidad Compradora:

| Descuento todos los productos Descuento Descuento Descuento Iodos productos | Descuento todos los productos Descuento 10 |
|-----------------------------------------------------------------------------|--------------------------------------------|
| Corrar Actualizar                                                           | Cerrar Actualizar                          |

Ilustración 19 - Establecimiento del valor del % de descuento para todos los productos.

Y se podrá verificar el valor ingresado en la totalidad de los ítems como se aprecia a continuación:

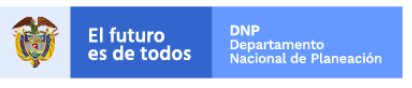

Página 14 de 21

Colombia Compra Eficiente Tel. (+57 1)7956600 • Carrera 7 No. 26 - 20 Piso 17 • Bogotá - Colombia

www.colombiacompra.gov.co

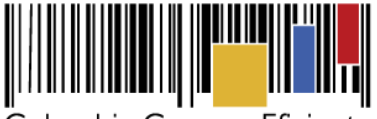

Colombia Compra Eficiente

#### Guía de Proveedores Acuerdo Marco de Precios para la compraventa y/o suministro de Materiales de Construcción y Ferretería I CCE-255-AMP-2021

| thow entries                                                                                                    |         |      |                 |                              | Search   |   |
|----------------------------------------------------------------------------------------------------|---------|------|-----------------|------------------------------|----------|---|
| Texto                                                                                                    | Pre Uni | Cant | IVA             | Descuento                    | Subtotal |   |
| REF. DESCRIPCIÓN - UNIDAD                                                                                       | 5,600   | 12   | %: 19<br>11,491 | % <mark>: 10</mark><br>स्720 | 71,971   | Ø |
| 21-CyF_CCE10. Accesorios De Material Plástico Para Tuberías;<br>Sifon Pvc Sanitario 1-1/4" Desmontable Completo | 7,390   | 45   | %: 19<br>56,871 | %: 10<br>33,258              | 356,198  | Ø |
| 21-CyF_CCE1003. Puntilla Redonda Con Cabeza Plana Grafilada,<br>1/2 °, 500 G                                    | 7,392   | 10   | %: 19<br>12,640 | %: 10<br>7,392               | 79,168   | ß |
| Texto                                                                                                    | Pre Uni | Cant | IVA             | Descuento                    | Subtotal |   |

Ilustración 20 - Verificación del % de descuento para la totalidad de los ítems.

No obstante, se podrá editar el valor de descuento ítem por ítem como se explicó en la Ilustración 17.

De igual manera, para los ítems adicionales al catálogo de referencia, los Proveedores podrán cotizar hasta por el 20% adicional valor establecido por la Entidad Compradora, sin que supere el valor del presupuesto oficial, para esto, el valor del descuento que se indicará será negativo para que sea considerado como un porcentaje adicional y no un descuento, tal como se aprecia en la siguiente ilustración:

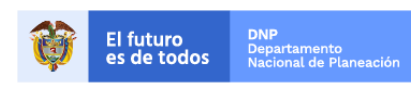

Página 15 de 21

Colombia Compra Eficiente

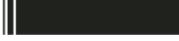

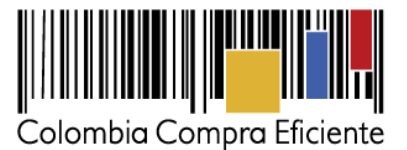

| Ouble estimates                 | A Caulas astissaila |
|---------------------------------|---------------------|
| Editar item                     |                     |
| IVA                             |                     |
| 19                              |                     |
| Precio unitario antes impuestos |                     |
| 6552.00000000001                |                     |
| Porcentaje descuento            |                     |
| -17                             |                     |
|                                 |                     |
|                                 | Cerrar              |
|                                 | Cernar              |

Ilustración 21 – Aumento del valor de referencia para los ítems adicionales al catálogo indicativo.

Por lo cual, se recalca que si se desea ofrecer un precio mayor, este deberá ser ingresado como un valor negativo, p.ej., -17 para indicar un valor adicional del 17%.

Es importante mencionar que únicamente podrán aumentarse el valor para los ítems adicionales, sin perjuicio que puedan ser ofrecidos precios menores al indicado por la Entidad Compradora a través del modelo de subasta inversa.

Y se podrá ir apreciando el diligenciamiento de las respuestas a la solicitud de cotización por parte del Proveedor en la parte inferior, como se aprecia a continuación:

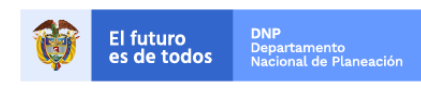

Página 16 de 21

**Colombia Compra Eficiente** 

Tel. (+57 1)7956600 • Carrera 7 No. 26 - 20 Piso 17 • Bogotá - Colombia www.colombiacompra.gov.co

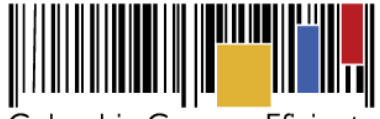

Colombia Compra Eficiente

#### Guía de Proveedores Acuerdo Marco de Precios para la compraventa y/o suministro de Materiales de Construcción y Ferretería I CCE-255-AMP-2021

| Items Mis archivos Archivos entidad                                                         | Descuento por              | categoría de | e producto |                 |                 |          |    |
|---------------------------------------------------------------------------------------------|----------------------------|--------------|------------|-----------------|-----------------|----------|----|
| Show entries                                                                                |                            |              |            |                 |                 | Search   |    |
| Texto                                                                                       |                            | Pre Uni      | Cant       | IVA             | Descuento       | Subtotal |    |
| REF. DESCRIPCIÓN - UNIDAD                                                                   |                            | 5,600        | 12         | %: 19<br>13,224 | %: -3<br>-2,399 | 82,824   | C, |
| Z1-CyF_CCE10. Accesorios De Material Plástic<br>Sifon Pvc Sanitario 1-1/4" Desmontable Comp | co Para Tuberías;<br>oleto | 7,390        | 45         | %: 19<br>56,871 | %: 10<br>33,258 | 356,198  | C, |
| Z1-CyF_CCE1003. Puntilla Redonda Con Cabe<br>1 1/2 ", 500 G                                 | za Plana Grafilada,        | 7,392        | 10         | %: 19<br>12,640 | %: 10<br>7,392  | 79,168   | C, |
| Texto                                                                                       |                            | Pre Uni      | Cant       | IVA             | Descuento       | Subtotal |    |
| Showing 1 to 3 of 3 entries                                                                 |                            | Previous 1   | Next       |                 |                 |          |    |

Ilustración 22 - Verificación de los descuentos, IVA y valores ofrecidos.

Los Proveedores a su vez podrán "descargar el formato de cotización" cuando son muchos elementos, y se creo especialmente para estos casos.

| Cotización: Compraventa ferretería - Región 1 - CCE - PRUEBAS |                       |                           |                     |  |  |  |  |  |  |  |
|---------------------------------------------------------------|-----------------------|---------------------------|---------------------|--|--|--|--|--|--|--|
| Subir archivo                                                 | X IVA todos productos | Descuento todos productos | Descuento categoría |  |  |  |  |  |  |  |
| Descargar formato cotizacion                                  | L Subir cotizacion    | 🖈 Enviar cotización       | 🗳 Última oferta     |  |  |  |  |  |  |  |

Ilustración 23 - Botón de descargar formato de cotización.

El cual es un formato de cotización de la siguiente manera:

|              | Autoguard | edo 🔎 🙃 🖽           | 97.C             |              |             |                 |               | D pre     | closC   | otizad | lon- | 25                                        |              |                      |                        |                  |                      |
|--------------|-----------|---------------------|------------------|--------------|-------------|-----------------|---------------|-----------|---------|--------|------|-------------------------------------------|--------------|----------------------|------------------------|------------------|----------------------|
| icio Inse    | ertar (   | Dibujar Disposici   | ón de página     | Fórmul       | as Da       | itos Rei        | visar Vis     | sta 🖓     | 2Qu     | ié des | eas? |                                           |              |                      | e Ca                   | ompartir         | Comentari            |
|              | Calit     | ri (Cuerpo) - 1     | 2 • A* A*        | Ξ ;          | -           | æ.              | 8\$ ~         | Genera    | 1       |        |      | Formato condicional •                     | insertar v 2 | 5. 27 ·              | p.                     |                  | - 28                 |
| legar 🖪      | N         | <u>K 5</u> + ⊞ +    | 0 - <u>A</u> -   | E :          | = =         | E 22            | <b>(E)</b> •  | \$ - 9    | % ,     | 5      | 8 -2 | Estilos de celda v                        | Formato v    | Ordenar<br>y filtrar | Buscar y<br>selecciona | Analiza<br>datos | <b>r</b> Sensibilida |
| ¿Abrir libro | os recupe | rados? Se guardaron | los cambios reci | entes. ¿De   | eseas con   | tinuar traba    | jando dond    | e lo deja | ste?    |        |      |                                           |              |                      |                        |                  | Sí                   |
| 2            | × v       | fx Id Producto      |                  |              |             |                 |               |           |         |        |      |                                           |              |                      |                        |                  |                      |
| A            | 1         | В                   |                  | c            |             |                 | D             |           |         | £      |      | F                                         | G            | н                    |                        | 1                | J K                  |
| d Productory | · · · · · | Referencia producto | Nombre product   | to           |             |                 | Precio unitar | io        | Cantida | bd     |      | Subtotal (antes de impuestos y descuento) | Descuento    | IVA                  |                        |                  |                      |
|              | 145112    | REF                 | DESCRIPCIÓN -    | UNIDAD       |             |                 |               | 5600      |         |        | 12   | 6720                                      | -3,571428571 |                      | 19                     |                  |                      |
|              | 145113    | Z1-CyF_CCE10        | Accesorios De N  | faterial Plá | tico Para T | luberias; Sifo  | n 7           | 390,768   |         |        | 45   | 332584,50                                 | 10           | )                    | 19                     |                  |                      |
|              | 145114    | Z1-CyF_CCE1003      | Puntilla Redond  | a Con Cabe   | ta Plana Gr | rafilada, 1 1/3 |               | 7392      |         |        | 10   | 7392                                      | 10           | )                    | 19                     |                  |                      |
|              |           |                     |                  |              |             |                 |               |           |         |        |      |                                           |              |                      |                        |                  |                      |
|              |           |                     |                  |              |             |                 |               |           |         |        |      |                                           |              |                      |                        |                  |                      |
|              |           |                     |                  |              |             |                 |               |           |         |        |      |                                           |              |                      |                        |                  |                      |
|              |           |                     |                  |              |             |                 |               |           |         |        |      |                                           |              |                      |                        |                  |                      |

Ilustración 24 - Formato de cotización Excel.

Donde se detallan cada una de las columnas que lo conforman:

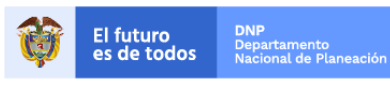

Página 17 de 21

Colombia Compra Eficiente Tel. (+57 1)7956600 • Carrera 7 No. 26 - 20 Piso 17 • Bogotá - Colombia

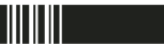

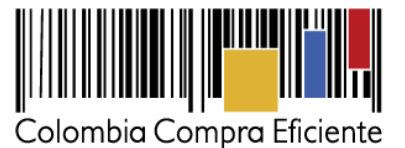

- ID Producto: Es un identificador interno el cual se solicita NO MODIFICARLO.
- Referencia producto: Corresponde a la referencia del producto que es manejada.
- Precio unitario: Corresponde al valor unitario de cada uno de los ítems.
- Cantidad: Indica la cantidad de unidades o ítems requeridos.
- Subtotal: Corresponde a la multiplicación del precio unitario por la cantidad requerida.
- Descuento: Obedece al valor de descuento ofrecido por el Proveedor.
- IVA: Valor del IVA aplicable al ítem.

En ese sentido, las siguientes casillas en amarillo obedecen a un aspecto netamente informativo:

| 🖲 🔵 🔵 Auto       | guardado  | ••• G                | 86       |       | · C         |                   |         |          |              |           |             | rec      | iosC     | otiza | clon | -25 |                                   |                   |                    |                |                               |                |         | Q 8       |
|------------------|-----------|----------------------|----------|-------|-------------|-------------------|---------|----------|--------------|-----------|-------------|----------|----------|-------|------|-----|-----------------------------------|-------------------|--------------------|----------------|-------------------------------|----------------|---------|-----------|
| Inicio Insertar  | Dib       | ujar Dis             | posición | de p  | ágina       | Fórm              | ulas    | Da       | tos R        | evisar    | Vista       | 0        | ¿Qu      | é des | easi | 2   |                                   |                   |                    |                | e co                          | ompartir       | Com     | entarios  |
| Ch- A            | Calibri ( | Cuerpo)              | ~ 12     | *     | A* A*       | Ξ                 | Ξ       |          | 87 -         | 28 -      | Gen         | eral     |          |       |      | ×   | Formato condicional 🛩             |                   | nsertar 🛩          | Σ * A5         | · . Q.                        | 0              | B       | 8.        |
| Pegar 🖪          | N K       | <u>s</u> •   E       |          | × •   | <u>A</u> ~  | 11                | 111     | =        | <b>E E</b>   | •         | \$          | - %      | 5 9      |       | - 86 | 28  | Estilos de celda v                |                   | liminar v          | ♦ Orde         | nar Buscary<br>rar selecciona | Analia<br>dato | zar Sen | sibilidad |
| ¿Abrir libros re | cuperad   | os? Se gua           | daron lo | s cam | bios rec    | ientes. ¿         | Dese    | as con   | tinuar trat  | bajando d | onde lo i   | deja:    | te?      |       |      |     |                                   |                   |                    |                |                               |                | S       | No        |
| 82 ‡ ×           | ~ 1       | x REF                |          |       |             |                   |         |          |              |           |             |          |          |       |      |     |                                   |                   |                    |                |                               |                |         |           |
| A                | 3         |                      | )        |       |             |                   | c       |          |              |           | D           |          |          | 1     | E    |     | F                                 |                   | G                  |                | н                             | 1              | 1       | ĸ         |
| I Id Producto    | 145112    | Referencia pr<br>REF | oducto   | N     |             | ducto<br>N - UNIC | AD      |          |              | Pre       | cio unitari | 0<br>560 | Can<br>O | tidad |      | 12  | Subtotal (antes de impuestos y de | scuento)<br>67200 | Descuento<br>-3,57 | IVA<br>1428571 | 19                            |                |         |           |
| 1                | 145113    | Z1-CyF_CCE10         |          | A     | ccesorios   | De Mater          | ial Plá | stico Pa | ra Tuberias  | ; Sifon   | 73          | 90,76    | 8        |       |      | 45  |                                   | 332584,56         |                    | 10             | 19                            |                |         |           |
| 4<br>5<br>6      | 145114    | 21-C/F_CCE10         | 103      | P     | untilla Rei | londa Co          | n Cabe  | za Plani | a Grafilada, | , 1 1/2   |             | 739      | 2        |       |      | 10  |                                   | 73920             |                    | 10             | 19                            |                |         |           |

Ilustración 25 – Diligenciamiento del formato de cotización.

Por lo cual, las dos columnas que se modifican son las últimas dos, las de descuento y el IVA.

Una vez el Proveedor ha diligenciado el formato de cotización, deberá dar clic en el botón de "subir cotización", mediante el cual cargará el documento diligenciado con las recomendaciones dadas:

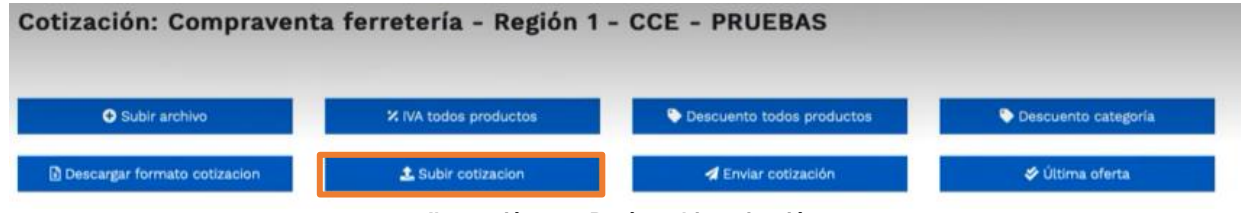

Ilustración 26 – Botón subir cotización.

En donde aparecerá la siguiente ventana:

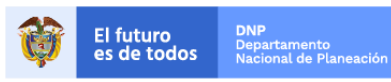

Página 18 de 21

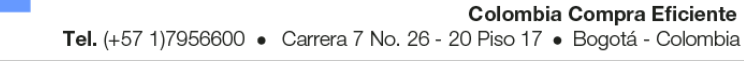

www.colombiacompra.gov.co

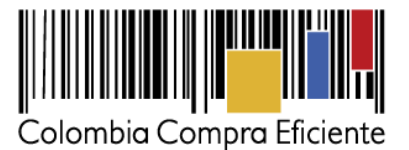

| Subir manivo        | descuento/iva               |  |
|---------------------|-----------------------------|--|
| Subii Masivo (      | descuento/iva               |  |
|                     |                             |  |
| Archivo             |                             |  |
| Seleccionar archivo | ningún archivo seleccionado |  |
| Filename:           |                             |  |
| Filetype:           |                             |  |
| P Size in bytes:    |                             |  |
|                     |                             |  |
|                     | Cerrar Subir                |  |
| 2022 17:00          |                             |  |

Ilustración 27 – Sección de cargue del formato de cotización.

En donde el Proveedor deberá buscar y cargar el archivo correctamente diligenciado con los lineamientos establecidos en este documento. Una vez cargado el documento, el simulador actualizará la información producto del cargue de la información.

Finalmente, se tiene los dos últimos botones que son los más importantes en el proceso de respuesta a las solicitudes de cotización, los cuales son "Enviar cotización" y "Última oferta":

| ización: Compraventa         | a ferretería - Región 1 | - CCE - PRUEBAS           |                       |
|------------------------------|-------------------------|---------------------------|-----------------------|
| Subir archivo                | × IVA todos productos   | Descuento todos productos | S Descuento categoría |
| Descargar formato cotizacion | 1 Subir cotizacion      | 🖪 Enviar cotización       | 🗳 Última oferta       |

Ilustración 28 – Botones de "Enviar cotización" y "Última oferta".

 Enviar cotización: Es el botón mediante el cual se envía a la Entidad Compradora la cotización diligenciada por el Proveedor.

Es importante mencionar que el Proveedor, si aún se cuenta con tiempo de respuesta, podrá seguir editando la oferta hasta que culmine el plazo. Sin embargo, ya fue remitida a la Entidad la respuesta para que su ofrecimiento haga parte de la lista de respuestas elegibles por parte de la Entidad Compradora.

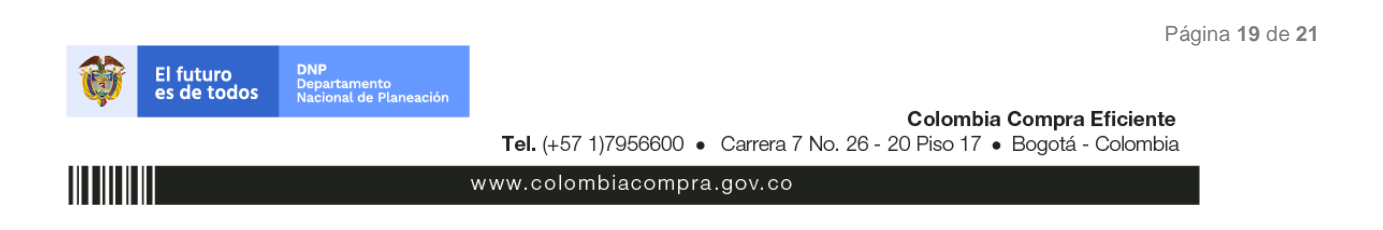

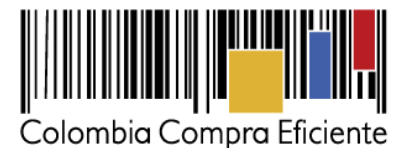

| CC | E-255 | -AMP | -2021 |
|----|-------|------|-------|
|    |       |      |       |

| Enviar cotización                     | 0             |
|---------------------------------------|---------------|
| ¿Seguro quiere enviar la cotización?. |               |
|                                       | Cerrar Enviar |

Ilustración 29 - Confirmación de envío de cotización.

 Última oferta: El botón de última oferta, es cuando <u>el Proveedor confirma que será su</u> <u>último ofrecimiento</u>, sin edición alguna o modificación a los ofrecimientos realizados.

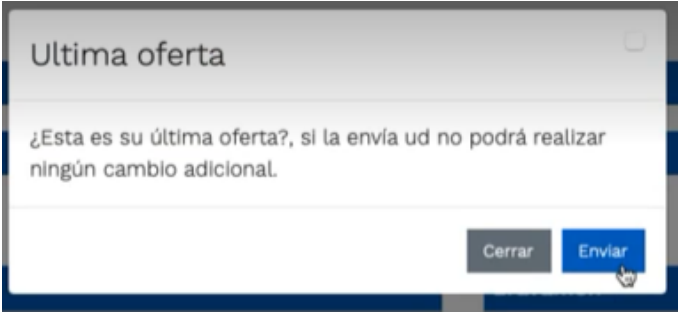

Ilustración 30 – Confirmación de Última oferta.

En ese sentido, una vez el Proveedor ha manifestado su último ofrecimiento, a la Entidad Compradora le aparecerá de la siguiente manera:

| Cotizaciones | Eventos cotización lit | ems Simulaciones válidas | Simulaciones no válidas | Archivos Logs |               |
|--------------|------------------------|--------------------------|-------------------------|---------------|---------------|
| Show entries | ٥                      |                          |                         | S             | earch         |
| #            | Proveedor              |                          |                         | Envio         | Ultima oferta |
| 3049         | DISERRA S.A.S.         |                          |                         | *             | *             |
| 3046         | JEM SUPPLIES S.A.S     |                          |                         | 0             | 0             |
| 3047         | UT ESTUDIOS 049        |                          |                         | 0             | 0             |
| 3048         | SOLUCIONES INTEGRALE   | S UNIÓN S.A.S.           |                         | 0             | 0             |
| #            | Proveedor              |                          |                         | Envio         | Ultima oferta |

Ilustración 31 - Visualización de últimas ofertas desde el ambiente de la Entidad Compradora.

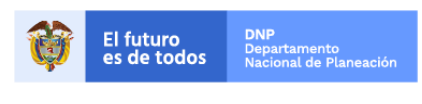

**Colombia Compra Eficiente** 

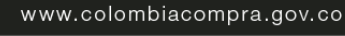

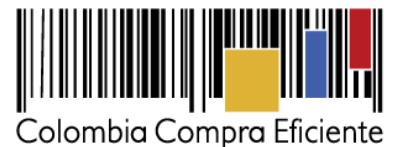

En donde aparece la sección de envío, que es la penúltima columna, y la de última oferta, ambas con un doble visto bueno.

Es importante mencionar que, si el Proveedor durante el tiempo para dar respuesta a las solicitudes de cotización dio clic en "Enviar solicitud", pero no indicó que era su "Última oferta" no hay ningún problema al respecto, ya que el Proveedor manifestó y envío su ofrecimiento a la Entidad Compradora a través del simulador web. Adicionalmente, si se continúa editando la solicitud de cotización y ya se había "enviado la solicitud" la plataforma de forma automática actualiza la información con las modificaciones realizadas, sin necesidad de dar nuevamente clic en "Enviar solicitud".

El botón de "Última oferta" tiene la funcionalidad de manifestar que es el último ofrecimiento en los casos en los cuales la Entidad deba dar cierre anticipado a la solicitud de cotización, toda vez que todos los Proveedores ya dieron respuesta a la misma, y es con la finalidad de agilizar los tiempos al respecto.

## 3. Perfeccionamiento de las órdenes de compra

Una vez sea colocada la orden de compra al Proveedor que cotizó el menor valor, el Proveedor deberá constituir la garantía de la respectiva orden de compra a favor de la Entidad Compradora de acuerdo con lo indicado en la Cláusula 18, numeral 18.2 del contrato del Acuerdo Marco de Precios.

| Elaboró                                                           | Revisó                                           | Aprobó                                        | Fecha de<br>Actualización | Versión de la Guía |
|-------------------------------------------------------------------|--------------------------------------------------|-----------------------------------------------|---------------------------|--------------------|
| Luis Ernesto<br>Rodríguez Camargo<br>Contratista<br>administrador | María Constanza<br>Contreras Jagua<br>Supervisor | Andrés Mancipe<br>Subdirector de<br>Negocios. | 26/05/2022                | 3                  |

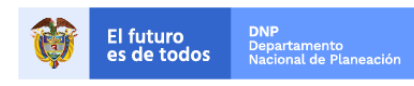

Página 21 de 21

Colombia Compra Eficiente

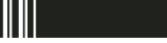